# MRC-HB [Ver2.0-200319]

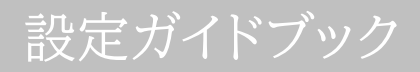

明京電機株式会社 2020/4/10作成

弊社ソフトウェアMRC-HB ver2.0(以下,「本ソフト」と呼ぶ。)をご利用いただき,誠にありがとうございます。

本書にはMRC-HBの各項目の説明,設定の一例が書かれています。

本ソフトは、弊社サイネージリブーターRPC-M4HSi専用のソフトウェアとなります。RPC-M4HSiに対してハートビートパケットを送出する目的で、ご使用ください。

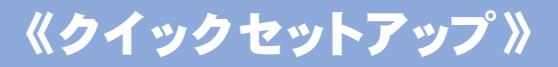

基本画面の「IP Address」と「Start Wait Time」, CPU resource画面の「Monitored application」を設定すれば、あとはデフォルト値のままで、本書の最終項《設定例》のように設定することができます。

| MRC-HB Ver 2.0-200319                                                                                                    |                                               | ×            |
|----------------------------------------------------------------------------------------------------|-----------------------------------------------|--------------|
| Heartbeats Status                                                                                                    | CPU resource status                           | Start        |
|                                                                                                    | CPU resource Count Max                        | Stop         |
| IP Address     Port     Local Port       192.168.10.1     9100     9100       Code     Data select     Send data       MK     None | Interval<br>5 sec<br>Start Wait Time<br>0 sec | CPU resource |
| Add shortcut to startup                                                                                                    |                                               | Exit         |
| MRC-HB Ver 2.0-200319                                                                                                    |                                               | ×            |
| CPU resource Check Vaiting for<br>Monitored application<br>Counts                                                                  | Open #0 - #10 task no.                        |              |
| Log Report                                                                                                    | ^                                             |              |
|                                                                                                    | Ŷ                                             | ОК           |

《各項目》

# [A] 基本画面

| MRC-HB Ver 2.0-200319                                 |                                            | ×            |
|-------------------------------------------------------|--------------------------------------------|--------------|
| Heartbeats Status                                     | CPU resource status                        | 3 Start      |
|                                                       | 5 CPU resource Count Max                   | 4 Stop       |
| 6 IP Address 7 Port 8                                 | Local Pot                                  |              |
| 192.168.10.1 9100<br>Code Data select Send<br>MK None | 9100 5 sec<br>data 3 Start Wait Time 0 sec | CPU resource |
|                                                       |                                            | 16 Close     |
| Add shortcut to startup                               |                                            | Exit         |

# [B] "CPU resource"画面

| MRC-HB Ver 2.0-200319               | ×     |
|-------------------------------------|-------|
| 19 Vaiting for start                |       |
| Monitored application               |       |
| 21 30                               |       |
| Log Report<br>Log CLS   logfile.txt |       |
| ^                                   |       |
| ~                                   | 23 ок |
|                                     | ]     |

# **①**"Heartbeats Status"

ハートビートパケット送信状況を表示します。

- ●送信中は"Send",停止中は"Stop",送信開始/停止日時を表示します。
- ●"Start Wait Time"(⑬)や"Waiting for start"(⑲)で「送信待ち」が発生していると, "Start"と表示されます。

# ②"CPU resource status"

"CPU resource"(⑫)で指定したソフトウェアのCPU監視状況を表示します。"Counts"(⑫)で指 定した秒数間,異常を検知するとハートビートパケット送信を停止します。

●"WT"=「ウェイトタイム中」の意味。(⑬参照)

## 3"Start"

ハートビートパケット送信を開始します。

- ★"Start Wait Time"(⑬)設定時,そのウェイトタイムを待ってから送信開始します。⑬の右 隣の部分に残り時間が表示されます。
- ★ "CPU resource Check"(<sup>®</sup>)がON(CPU稼働率監視実行時), "Waiting for start"(<sup>®</sup>)もONの時,監視するアプリが起動されていないと"Start"をクリックしても送 信待ちの状態になります。

#### ④"Stop"

ハートビートパケット送信を停止します。

## ⑤"CPU resource Count Max"

CPU監視状況で,同じ数値[\_\_%]が続いた場合,何秒間続いたかを表示します。

★使用する動画を一度試験的に再生し、この枠に表示されたCount数よりも大きな数値を② 「Counts」に設定してください。

#### **6**"IP Address"

ハートビートパケット送信先IPアドレスを指定します。(デフォルト:192.168.10.1)

#### ⑦"Port"

送信先ポート(RPC-M4HSiの「リブーター側ポート(受信)」と合わせます) (デフォルト:9100)

## **®**"Local Port"

送信元ポート (RPC-M4HSiの「STB側ポート(送信)」と合わせます) (デフォルト:9100)

## **9**"Interval"

パケット送信間隔(秒) (デフォルト:5)

★サイネージリブーターRPC-M4HSiの「STB設定」(もしくは「ハートビート監視設定」)で 「ハートビート監視間隔(秒)」に設定した秒数よりも「<u>短く</u>」設定してください。

## 10"Code"

ハートビートパケットデータ,後ろ2文字部分(デフォルト値: MK)

★サイネージリブーターRPC-M4HSiの「STB設定」(もしくは「ハートビート監視設定」)で 「パケット文字列」に指定した文字列をここに設定します。

#### 1)"Data select"

ハートビートパケットデータ,前5文字部分(デフォルト値: None)

[None] [CPU (DEC)] [CPU (HEX)]から選択できます。

★[CPU (DEC)] [CPU (HEX)]を選択すると、ハートビートパケットデータの前5文字部 分に、送出時点で"CPU resource status"(②)に表示されている「●%」の数値を反映 させて、ハートビートパケットを送出することができます。 (DEC:10進法で。 HEX:16進 法で。)

## <sup>1</sup>2"Send data"

⑪で[CPU (DEC)] [CPU (HEX)]選択時,直近で送出したパケットの前5文字部分を表示します。

# <sup>3</sup>"Start Wait Time"

本ソフト起動後,パケット送信を行わない時間を設定できます。(デフォルト:0秒)

# ★STBが再起動されて,スタートアップで本ソフトが起動してから,動画再生が安定する までの時間(秒数)を入力してください。

## <sup>(4)</sup>"CPU resource"

CPU監視したいソフトウェアを指定する画面[B]に移動します。

## <sup>(b)</sup>"Add shortcut to startup"

「スタートアップ」フォルダにショートカットを作成し、PC起動に伴って自動的に本ソフトを起動するよう にします。

# <sup>16</sup>"Close"

設定画面を閉じます。(常駐状態のまま) (設定画面右上の「×」マークは[Close]と同様,常駐したままになります。)

# 1)"Exit"

本ソフトを終了します。

## 18"CPU resource Check"

チェックが入っている時は「CPU監視モード」になります。(デフォルトで,チェックが入っています。) (チェックを入れない場合は,CPUを監視せず,"Start"をクリックするとパケットを送出し始 め,"Stop"をクリックするまで送出し続けます。)

# <sup>(1)</sup>"Waiting for start"

指定したメディア再生ソフトが起動していない時は「WT」状態にし,ハートビートパケットを送出しない (停止したままの)状態にします。(デフォルトで,チェックが入っています。)

(チェックを入れない場合は,指定したメディア再生ソフトが起動していなくてもハートビートパケット送出は開始され,Countが満ちるまでの間はハートビートパケットを送出し続けるため,動画が再生されていないディスプレイの画面がONになってしまうことになります。)

# <sup>(2)</sup>"Monitored application"

CPU監視を行いたいソフトウェア,タスク番号を指定します。直接入力する,プルダウンメニューから 選択する,または[Open]からexeファイルを指定してください。

●プルダウンメニューから,

[wmplayer#0]: Windows Media Player [vlc#0]: VLC media player

## が設定できます。

★Windows10デフォルトの「映画&テレビ」などのストアアプリケーションや, UWPアプリケ ーションは指定できません。

②"Counts"

異常が何秒間続いたときにハートビートパケット送信を停止するか指定します。(Countが満ちるまで はパケットを送出し続けます。) (デフォルト:30)

# "Log Report"

[Log]にチェックを入れると、下のウィンドウにログを表示し、本ソフトのあるフォルダにログのテキスト データを残すようになります。

[CLS]をクリックすると、下のウィンドウのログを消去します。(テキストデータは、mrchb.exeが格納 されているフォルダに保存されています。)

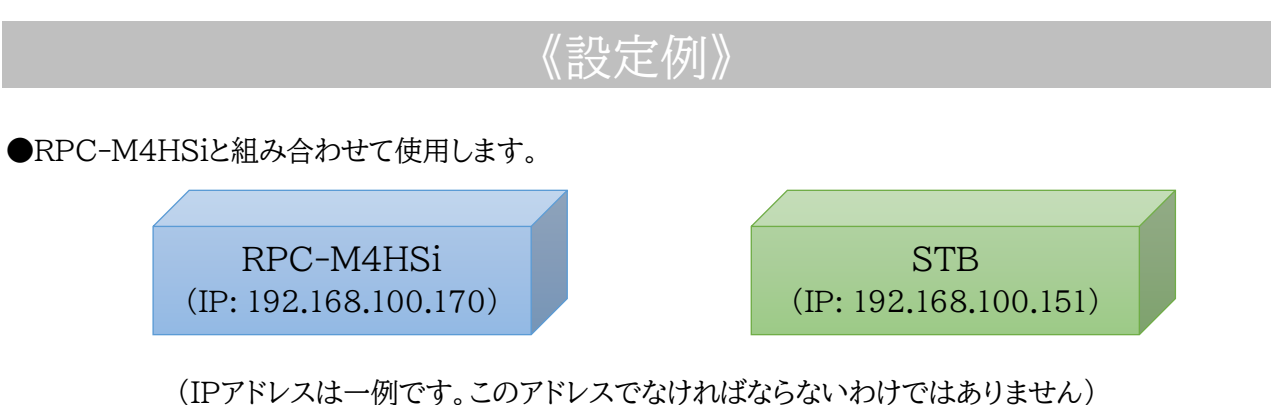

(IF)ドレスは一例です。この)ドレスでなり4 ほならないわりではめりません) (STBの電源を, RPC-M4HSiのアウトレット2からとっている設定です)

【MRC-HB Ver2.0-200319の設定】

 (1)「MRC-HB Ver2.0-200319」
 を起動します。すると右の画面が 表示されます。

| MRC-HB Ver 2.0-200319<br>Heartbeats Status                                            | CPU resource status                  | Start        |
|---------------------------------------------------------------------------------------|--------------------------------------|--------------|
|                                                                                       | CPU resource Count Max               | Stop         |
| IP Address Port Local Port<br>192.168.100.170 9100 9100<br>Code Data select Send data | Interval<br>5 sec<br>Start Wait Time | CPU resource |
| MK None 💌                                                                             | 0 sec                                | Close        |
| Add shortcut to startup                                                               |                                      | Exit         |

(2) 実際に運用するにあたって[Start Wait Time]と[Counts]の適正値をテストする必要があります。 《テストですので, RPC-M4HSi側はまだ設定していない状態で構いません。》

●テストに先立って,

- Windowsのスタートアップに設定して,STBが起動後,自動で動画再生が始まるようにしてく ださい。
- 本ソフトの[Add shortcut to startup]をクリックして、本ソフトがスタートアップに登録され るようにしてください。
- 本ソフト[CPU resource]画面, [Monitored application]で, CPU監視先となる動画

再生ソフトを指定してください。

- ●Windows Media Player, もしくはVLCメディアプレーヤーを指定する場合は, プル ダウンメニューから選択してください。
- ●その他のソフトを使用する場合は[Open]をクリックし, exeファイルを指定してください。

# 《各項目の説明》

- ★[Start Wait Time] : STBが起動時に,スタートアップで本ソフトが起動し,その後,動 画再生が安定して行われるまでの時間(秒数)を設定する必要が あります。
- ★[Counts] : CPU監視において同じ%が続くとカウントアップが始まります。 そして、ここの設定値までカウントアップされると、ハートビートパケ ット送信を停止します。そのため、一度運用する動画を(最初から最 後まで通しで)テスト再生し、再生後、本ソフト基本画面の[CPU resource Count Max]に表示された、未尾の「~ Count ●」の「●」の数値よりも少し大きい値を設定してください。

| MRC-HB Ver 2.0-200319                                                                                                    |                                                    | ×             |
|----------------------------------------------------------------------------------------------------|----------------------------------------------------|---------------|
| Heartbeats Status<br>Stop 2020/04/03 16:08:37                                                                                                    | CPU resource status<br>CPU (0%) Count 0/10 OK      | Start         |
|                                                                                                    | CPU resource Count Max<br>16:08:15 CPU (02 Count 7 | Stop          |
| IP Address         Port         Local Port           192.168.100.170         9100         9100           Code         Data select         Send data           MK         CPU (DEC)         C0031MK | Interval<br>5 sec<br>Start Wait Time<br>0 sec      | CPU resource  |
| Add shortcut to startup                                                                                                    |                                                    | Close<br>Exit |

↑この画像であれば,「7」より大きめで「9」などに設定。

(3)(2)のテストで得た数値をもとに、各項目の設定確認をします。

## 《基本画面》

[IP Address]に「RPC-M4HSiのIPアドレス」を入力します。

[Interval]:「5」秒。ハートビートパケットを5秒間隔で送信します。 ★RPC-M4HSiで設定した「ハートビート監視間隔(秒)」よりも短い間隔にしてください。

# [Start Wait Time]:(2)で得た「スタートアップで本ソフトが起動し,その後,動画再生が安定して 行われるまでの時間(秒数)」より1,2秒長い値を設定してください。

# 《CPU resource画面》

[CPU resource Check], [Waiting for start]両方ともにチェックを入っていることを確認してください。(デフォルトでONになっています)

[Counts]を(2)で得た値に設定します。

★(1)の[Interval]よりも大きな値にしておく必要があります。

[Log]にもチェックを入れておくと、CPU監視の様子をログに残すことができます。チェックを入れることを推奨します。

これらの設定をした後,[OK]をクリックし,(1)の画面に戻しておきます。

## 【RPC-M4HSiの設定】

(1) 画面左の【サイネージ管理】[STB設定]を クリックすると、右の画面が表示されます。

| DC MALIC: | -                                                                  | _                                                                                                    | 31                                                                                                    | ネージ管理                                                                                                    | / 51                                                                                                    | DaxA                       | E    | _                                                                                  | -  |                                                                                                    |   |
|-----------|--------------------------------------------------------------------|----------------------------------------------------------------------------------------------------|----------------------------------------------------------------------------------------------------|----------------------------------------------------------------------------------------------------|----------------------------------------------------------------------------------------------------|----------------------------|------|------------------------------------------------------------------------------------|----|----------------------------------------------------------------------------------------------------|---|
| 状態表示      |                                                                    |                                                                                                    |                                                                                                    | シャットダウ                                                                                                    | ウン設                                                                                                    | 定                          |      |                                                                                    |    |                                                                                                    |   |
| 商易状態表示    |                                                                    | フトレット                                                                                                    | ・1 アウトレ                                                                                                    | יייר2                                                                                                    | <i>P</i> 7                                                                                                    | ントレ                        | ット:  | 3                                                                                  | アウ | トレット                                                                                                    | 1 |
| 羊細状態表示    |                                                                    |                                                                                                    |                                                                                                    | Wake O                                                                                                    | n La                                                                                                    | n                          |      |                                                                                    |    |                                                                                                    |   |
| ベントログ     |                                                                    | lakour                                                                                                    |                                                                                                    | 2                                                                                                    |                                                                                                    |                            | _    |                                                                                    | _  |                                                                                                    |   |
| ージ管理      |                                                                    | Wake                                                                                                    | 山の開稿(秒)                                                                                                    | 15                                                                                                    |                                                                                                    |                            |      |                                                                                    |    |                                                                                                    | _ |
|           |                                                                    | Trunc                                                                                                    |                                                                                                    |                                                                                                    |                                                                                                    |                            |      |                                                                                    |    |                                                                                                    |   |
| æ         |                                                                    |                                                                                                    | アウトレッ                                                                                                    | ト連動送信                                                                                                    | Wal                                                                                                    | ke O                       | n Li | an                                                                                 | _  |                                                                                                    |   |
| _         | No.                                                                | 7                                                                                                    | フトレット名称                                                                                                    |                                                                                                    |                                                                                                    | M                          | AC   | アドレス                                                                               |    |                                                                                                    |   |
| _         | 1                                                                  |                                                                                                    | Outlet1                                                                                                    | 00:00                                                                                                    | :00:0                                                                                                    | 0:00:                      | 00   |                                                                                    |    |                                                                                                    |   |
| 示         | 2                                                                  |                                                                                                    | Outlet2                                                                                                    | 00:00                                                                                                    | :00:0                                                                                                    | 0:00:                      | 00   |                                                                                    |    |                                                                                                    |   |
| 1250      | 3                                                                  |                                                                                                    | Outlet3                                                                                                    | 00:00                                                                                                    | :00:0                                                                                                    | 0:00:                      | 00   |                                                                                    |    |                                                                                                    |   |
| 41270     | 4                                                                  |                                                                                                    | Outlet4                                                                                                    | 00:00                                                                                                    | :00:0                                                                                                    | 0:00:                      | 00   |                                                                                    |    |                                                                                                    |   |
| 無効        |                                                                    |                                                                                                    | /\-                                                                                                    | -トビート監                                                                                                    | 視条                                                                                                    | 牛設定                        | 2    |                                                                                    |    |                                                                                                    |   |
|           | STB                                                                | 1                                                                                                    | STB名称                                                                                                    |                                                                                                    | 1                                                                                                    |                            | 監視   | <b>IIPアド</b>                                                                       | レス | 制限                                                                                                    |   |
|           | 1                                                                  | Ē                                                                                                    | eartheat #1                                                                                                    |                                                                                                    |                                                                                                    |                            | (꼬   | 2欄→全                                                                               | て受 | 信)                                                                                                    | _ |
|           | 2                                                                  | E E                                                                                                    | eartbeat #2                                                                                                    |                                                                                                    |                                                                                                    |                            |      |                                                                                    |    |                                                                                                    |   |
| 0.151     | 3                                                                  | E E                                                                                                    | eartbeat #3                                                                                                    |                                                                                                    | +                                                                                                    | Ē                          |      |                                                                                    |    |                                                                                                    |   |
| . ]       | 4                                                                  | Ē                                                                                                    | eartbeat #4                                                                                                    |                                                                                                    | -                                                                                                    | Ē                          |      |                                                                                    |    | _                                                                                                    |   |
| 朱式会社      | a                                                                  | ) C                                                                                                    |                                                                                                    |                                                                                                    |                                                                                                    | _                          |      |                                                                                    |    |                                                                                                    |   |
|           |                                                                    | S                                                                                                    | тв                                                                                                    | 1                                                                                                    |                                                                                                    | 2                          |      | 3                                                                                  |    | 4                                                                                                    |   |
|           |                                                                    | HB                                                                                                    |                                                                                                    | -                                                                                                    | 1.0                                                                                                    | 412                        | -    | A ALZ                                                                              |    | MK                                                                                                    | 7 |
|           |                                                                    | TID.                                                                                                    | 文字列                                                                                                    | MK                                                                                                    |                                                                                                    | vin                        |      | MK                                                                                 | -  |                                                                                                    | - |
|           | リブ                                                                 | 一夕一個                                                                                                    | 文字列<br>  ポート(受信)                                                                                                    | МК<br>9100                                                                                                    | ]<br>9                                                                                                    | 101                        |      | 9102                                                                               |    | 9103                                                                                                    |   |
|           | רני                                                                | ーター個<br>5TB側ポ                                                                                                    | 文字列<br>  ポート(受信)<br>パート(送信)                                                                                                    | МК<br>9100<br>9100                                                                                                    | <br>  9<br>  9                                                                                                    | 101<br>101                 |      | 9102<br>9102                                                                       |    | 9103<br>9103                                                                                                 | _ |
|           | רני<br>5<br>//-                                                    | ーター俳<br>TB側ポ<br>トビート                                                                                                    | 文字列<br>  ポート(受信)<br>ポート(送信)<br>監視問隔(秒)                                                                                                    | МК<br>9100<br>9100<br>8                                                                                                  | <br>  9 <sup>.</sup><br>  9.<br>  8                                                                                             | 101<br>101                 |      | 9102<br>9102<br>8                                                                  |    | 9103<br>9103<br>8                                                                                            |   |
|           | דעי<br>5<br>//-                                                    | ーター値<br>TB側ボ<br>トビート<br>TimeC                                                                                                | 文字列<br>リボート(受信)<br>パート(送信)<br>監視問隔(秒)<br>い<br>い<br>い<br>い<br>い<br>い<br>い<br>い<br>い<br>い<br>い<br>い<br>い                                             | МК<br>9100<br>9100<br>8<br>3                                                                                             | <br> 9<br> 9<br> 8<br> 8                                                                                                    | 101<br>101                 |      | MK<br>9102<br>9102<br>8<br>3                                                       |    | 9103<br>9103<br>8<br>3                                                                                       |   |
|           | リブ<br>5<br>ハー<br>リブ-                                               | 「ーター俳<br>「一ター俳<br>「TB側ボ<br>トビート<br>TimeC<br>ート判定                                                                             | 文字列<br>ポート(受信)                                                                                                    | МК<br>9100<br>9100<br>8<br>3<br>90                                                                                       | <br> 9<br> 9<br> 8<br> 8<br> 3<br> 9                                                                                            | 101<br>101<br>D            |      | MK<br>9102<br>9102<br>8<br>3<br>90                                                 |    | 9103<br>9103<br>8<br>3<br>90                                                                                 |   |
|           | リゴ<br>s<br>ハー                                                      | 「ーター側<br>「一ター側<br>「TB側ボ<br>ートビート<br>TimeC<br>ート判定<br>(<br>動作量                                                                | 文字列<br>ポート(受信)<br>ポート(送信)<br>監視問隔(秒)<br>ut判定数<br>後,無監視時間<br>秒)<br>急大回数                                                                             | МК<br>9100<br>9100<br>8<br>3<br>90<br>2                                                                                  | [<br>9<br>9<br>8<br>3<br>3<br>9<br>9<br>2                                                                                       | 101<br>101<br>0            |      | MK<br>9102<br>9102<br>8<br>3<br>90<br>2                                            |    | 9103<br>9103<br>8<br>3<br>90<br>2                                                                            |   |
|           | リブ<br>S<br>ハー<br>リブ・<br>電                                          | - ター<br>の<br>TB<br>側<br>ホ<br>・<br>トビート<br>TimeO<br>ート判定<br>(<br>動作量<br>証源供給                                                  | 文字列<br>ポート(受信)<br>ポート(送信)<br>監視問隔(秒)<br>いは判定数<br>後,無監視時間<br>秒<br>数<br>たの数<br>アウトレット                                                                | MK<br>9100<br>9100<br>8<br>3<br>90<br>2<br>たむし                                                                           | ()<br>9<br>9<br>8<br>8<br>3<br>9<br>9<br>9<br>9<br>9<br>9<br>9<br>9<br>9<br>9<br>9<br>9<br>9<br>9<br>9                          | vik<br>101<br>101          |      | МК<br>9102<br>9102<br>8<br>3<br>90<br>2<br>хь                                      |    | 9103<br>9103<br>8<br>3<br>90<br>2<br>なし                                                                      |   |
|           | レ<br>、<br>、<br>、<br>、<br>、<br>、<br>、<br>、<br>、<br>、<br>、<br>、<br>、 | 「ーター個<br>STB側ボ<br>トビート<br>TimeC<br>ート判定(<br>動作量<br>証源供給                                                                      | 文字列                                                                                                    | MK<br>9100<br>9100<br>8<br>3<br>90<br>2<br>2<br>なし                                                                       | ()<br>9<br>9<br>8<br>3<br>9<br>9<br>9<br>9<br>9<br>9<br>9<br>9<br>9<br>9<br>9<br>9<br>9<br>9<br>9<br>9                          | 101<br>101                 |      | MK<br>9102<br>9102<br>8<br>3<br>90<br>2<br>なし                                      |    | 9103<br>9103<br>8<br>3<br>90<br>2<br>なし                                                                      | ~ |
|           | リナ<br>S<br>ハー<br>リナ・<br>R<br>STB                                   | - ーター 個<br>示 TB 側 ボ<br>トビート<br>Time C<br>ート 判定<br>(<br>動作量<br>重源供給<br>有効 -                                                   | 文字列<br>リボート(受信)<br>ボート(送信)<br>監視問隔(秒)<br>如は判定数<br>後,無監視時間<br>秒)<br>数大回数<br>アウトレット                                                                  | MK<br>9100<br>9100<br>8<br>3<br>90<br>2<br>なし                                                                            | (<br>) 9<br>) 9<br>) 8<br>) 8<br>) 3<br>) 9<br>) 3<br>) 9<br>) 3<br>) 9<br>) 3<br>) 9<br>)<br>) 2<br>) な<br>, な                 | 101<br>101<br>101<br>0     |      | MK<br>9102<br>9102<br>8<br>3<br>90<br>2<br>2<br>なし                                 |    | 9103<br>9103<br>8<br>3<br>90<br>2<br>なし                                                                      | ~ |
|           | リナ<br>S<br>ハー<br>リナ・<br>STB                                        | - ター便<br>STB側ボ<br>トビート<br>TimeC<br>ート判定(<br>動作量<br>重源供給                                                                      | 文字列<br>リボート(受信)<br>ボート(送信)<br>監視問隔(秒)<br>いは判定数<br>後)<br>無監視時間<br>例<br>動<br>大回数<br>アウトレット<br>1                                                      | МК<br>9100<br>9100<br>8<br>3<br>90<br>2<br>2<br>ас                                                                       | נו<br>9<br>9<br>8<br>8<br>3<br>9<br>9<br>9<br>9<br>9<br>9<br>9<br>9<br>9<br>9<br>9<br>9<br>9<br>9<br>9                          | 101<br>101<br>101          |      | мк<br>9102<br>9102<br>8<br>3<br>90<br>2<br>2<br>5<br>4<br>0                        |    | 9103<br>9103<br>8<br>3<br>90<br>2<br>2<br>4                                                                  | ~ |
|           | リゴ<br>S<br>ハー<br>リブ・<br>ボ<br>STB                                   | ター便<br>                                                                                                    | 文字列<br>ポート(受信)<br>ポート(送信)<br>監視問隔(秒)<br>ut1定数<br>後,無監視時間<br>秒)<br>大回数<br>アウトレット<br>1<br>1                                                          | MK<br>9100<br>9100<br>8<br>3<br>90<br>2<br>2<br>なし<br>2                                                                  | נ<br>9<br>9<br>8<br>8<br>3<br>9<br>9<br>9<br>9<br>9<br>2<br>•<br>5<br>7<br>*                                                    | 101<br>101<br>101<br>ローレット |      | MK<br>9102<br>9102<br>8<br>3<br>90<br>2<br>たし                                      |    | 9103<br>9103<br>8<br>3<br>90<br>2<br>2<br>5<br>4<br>4                                                        | ~ |
|           | リゴ<br>S<br>ハー<br>リブ・<br>ポ<br>る<br>STB<br>1<br>2                    | -ター母<br>- フター母<br>- 下田側ボ<br>トビート<br>下ImeC<br>動作量<br>雪頭供給<br>有効 -                                                             | 文字列<br>Iボート(受信)<br>ボート(送信)<br>監視間隔(秒)<br>ut1判定数<br>後,無監視時間<br>が)<br>数大回数<br>アウトレット<br>1<br>1                                                       | МК<br>9100<br>9100<br>8<br>3<br>90<br>2<br>Сац ~                                                                         | (<br>9)<br>9)<br>8<br>8<br>3<br>3<br>9)<br>9<br>9<br>1<br>2<br>・<br>な<br>アウト                                                    | 101<br>101<br>0<br>にし      |      | MK<br>9102<br>9102<br>8<br>3<br>90<br>2<br>2<br>なし                                 |    | 9103<br>9103<br>8<br>3<br>90<br>2<br>なし<br>4<br>0                                                            | ~ |
|           | リナ<br>S<br>ハー<br>リナ・<br>電<br>STB<br>1<br>2<br>3                    | - ター 便 - アーター 便 - 下田 側 ポ - ドビート - 下判定 (                                                                                      | 文字列<br>Iボート(受信)<br>エト(送信)<br>監視間隔(秒)<br>ut1判定数<br>後,無監視時間<br>か)<br>数大回数<br>アウトレット<br>1<br>1<br>1                                                   | MK<br>9100<br>9100<br>8<br>3<br>90<br>2<br>なし<br>2<br>2<br>-<br>-<br>-<br>-<br>-<br>-<br>-<br>-<br>-<br>-<br>-<br>-<br>- | [<br>] 9<br>] 8<br>] 8<br>] 3<br>] 9<br>] 2<br>. [2<br>. [2<br>. [2<br>. [2<br>. [2<br>. [2]. [2]. [2]. [2]. [2]. [2]. [2]. [2] | 101<br>101<br>101          |      | MK<br>9102<br>9102<br>8<br>3<br>90<br>2<br>7<br>2<br>7<br>2<br>7<br>2              |    | 9103<br>9103<br>8<br>3<br>90<br>2<br>2<br>7<br>&<br>U<br>4<br>0<br>0                                         | ~ |
|           | リナ<br>S<br>ハー<br>リナ・<br>第<br>STB<br>1<br>2<br>3<br>4               | - ター 俳<br>- アター 俳<br>- 下田側ボ<br>トビート<br>TimeC<br>動作最<br>有効 -<br>-<br>-<br>-<br>-<br>-<br>-<br>-<br>-<br>-<br>-<br>-<br>-<br>- | 文字列<br>リボート(受信)<br>ボート(送信)<br>監視問隔(秒)<br>いは判定数<br>後か,無監視時間<br>か)<br>秋日数<br>アウトレット<br>1<br>1<br>1<br>1<br>1<br>1<br>1<br>1<br>1<br>1<br>1<br>1<br>1 | MK<br>9100<br>9100<br>8<br>3<br>90<br>2<br>なし<br>2<br>2<br>-<br>-<br>-<br>-<br>-<br>-<br>-<br>-<br>-<br>-<br>-<br>-<br>- | (<br>) 9<br>) 9<br>) 8<br>) 3<br>) 9<br>) 3<br>) 9<br>) 2<br>・<br>な<br>アウト                                                      | 101<br>101<br>101<br>にし    |      | 9102           9102           8           3           90           2           7xL |    | 9103<br>9103<br>8<br>3<br>90<br>2<br>&<br>4<br>-<br>-<br>-<br>-<br>-<br>-<br>-<br>-<br>-<br>-<br>-<br>-<br>- | ~ |

- (2) 以下のように設定してください。
- 【ハートビート監視条件設定】

#### 「監視IPアドレス制限」

- →空白の場合,あらゆるIPアドレスからのハートビー トパケットを受け付けます。
- →STBからのハートビートパケットのみを受け取りた い場合,この欄に「STBのIPアドレス」を入力して ください。

#### 「HB文字列」

- →MRC-HBの"Code"と合わせてください。
- 「リブーター側ポート(受信)」 →MRC-HBの"Port"と合わせてください。
- 「STB側ポート(送信)」

→MRC-HBの"Local Port"と合わせてください。

「ハートビート監視間隔(秒)」

デフォルト:8秒

- 「TimeOut判定数」
  - デフォルト:3回
  - →デフォルト値のままならば, ハートビートパケットが届かなくなって 8秒×3回=24秒ほどでTimeOut判定 になり,動作条件に設定した動作が 実行されます。

|                 | <u>۸</u> -                                             | ートビート監視           | 条件設定                    |                   |                   |  |
|-----------------|--------------------------------------------------------|-------------------|-------------------------|-------------------|-------------------|--|
| STB             | STB名称                                                  |                   | 監視IPアドレス制限<br>(空欄→全て受信) |                   |                   |  |
| 1               | Heartbeat #1                                           | 192.168.100.151   |                         |                   |                   |  |
| 2               | Heartbeat #2                                           |                   |                         |                   |                   |  |
| 3               | Heartbeat #3                                           |                   |                         |                   |                   |  |
| 4               | Heartbeat #4                                           |                   |                         |                   |                   |  |
|                 |                                                        |                   |                         |                   |                   |  |
|                 | STB                                                    | 1                 | 2                       | 3                 | 4                 |  |
|                 | HB文字列                                                  | МК                | МК                      | МК                | MK                |  |
| リブー             | ター側ボート(受信)                                             | 9100              | 9101                    | 9102              | 9103              |  |
| ST              | STB側ポート(送信)                                            |                   | 9101                    | 9102              | 9103              |  |
|                 |                                                        |                   | 1.000                   | lo tor            | 0.00              |  |
| ハート             | ビート監視間隔(秒)                                             | 8                 | 8                       | 8                 | 8                 |  |
| ハート<br>T        | ビート監視間隔(秒)<br>imeOut判定数                                | 8                 | 8                       | 8                 | 8                 |  |
| ハート<br>T<br>リブー | ビート監視間隔(秒)<br>imeOut判定数<br>ト判定後, 無監視時間<br>(秒)          | 8<br>3<br>90      | 8<br>3<br>90            | 8<br>3<br>90      | 8<br>3<br>90      |  |
| ハート<br>T<br>リプー | ビート監視間隔(秒)<br>imeOut判定数<br>ト判定後,無監視時間<br>(秒)<br>動作最大回数 | 8<br>3<br>90<br>2 | 8<br>3<br>90<br>2       | 8<br>3<br>90<br>2 | 8<br>3<br>90<br>2 |  |

| CTD    | 大力 | アウトレット  |          |       |       |  |  |
|--------|----|---------|----------|-------|-------|--|--|
| SID HX |    | 1       | 2        | 3     | 4     |  |  |
| 1      |    | ×       |          |       |       |  |  |
| 2      |    |         |          |       |       |  |  |
| 3      |    |         |          |       |       |  |  |
| 4      |    |         |          |       |       |  |  |
| 動      | 作  | Off追従 ✔ | Sh->Re ✔ | 無動作 🖌 | 無動作 🖌 |  |  |

「動作最大回数」(動作が「Reboot」「Sh->Re」の時,この数値が適用されます) デフォルト:2回

→「STBの電源OFF→ON後, WOLによってSTBが起動しようとしたものの, OS起動の段階でフリーズ する」という事態に備えて, 動作「Sh->Re」を2回以上に設定される場合, 「正常にOSが起動し, スタ ートアップでMRC-HB起動, そして動画再生を開始して安定するまでの時間」を「リブート判定後, 無 監視時間(秒)」に設定する必要があります。

#### 「電源供給アウトレット」

- →(ハートビートパケット送出元となる)STBの電源がとられている,リブーターのアウトレットを指定してく ださい。
  - →そのアウトレットに対して、WEB画面から手動で電源OFFを行う、またはスケジュールで電源OFF にした場合は「意図的な電源OFF」と判断し、そこからハートビートパケットが届かなくても「正常」 と判断する(ハートビート監視を停止し、TimeOut判定せず、動作を実行させない)ようにできます。 ★詳細取説「付録B」をご覧ください。

(3) 画面下部の[適用]をクリックします。

★MRC-HB側の設定, RPC-M4HSi側の設定が行い, 動画を再生している状態で, RPC-M4HSiのWEB画面左側の【サイネージ制御】の[有効]をクリックし, [CPUリセット]をクリックしてください。

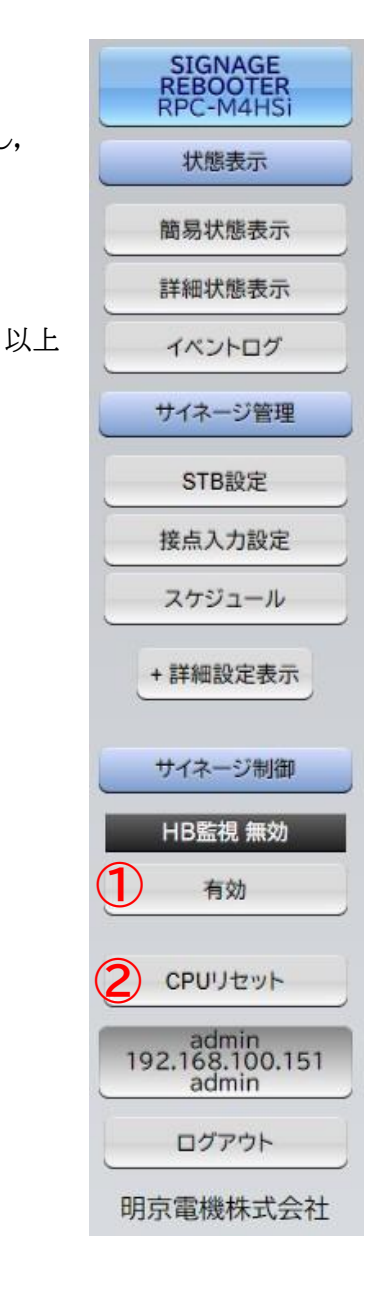